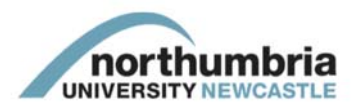

## How to navigate to the Researcher Development eLP Site

This guide shows you the different ways in which you can navigate to the Researcher Development eLP site, where you can access a variety of training courses and learning resources.

|                                        | Page # |
|----------------------------------------|--------|
| From the Student Portal (for students) | 2      |
| From My Northumbria (for staff)        | 3      |

## From the Student Portal (students)

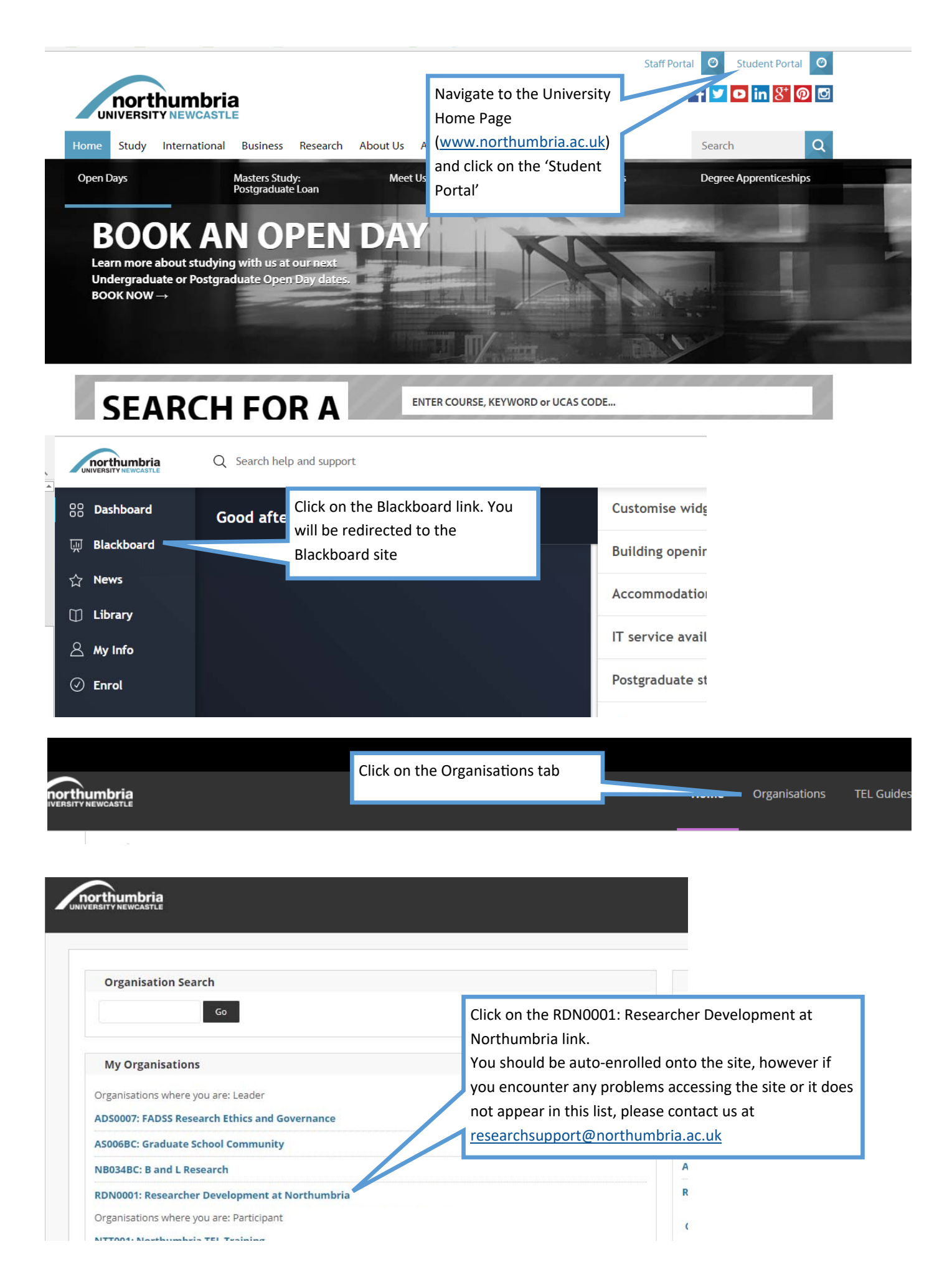

## From My Northumbria (staff)

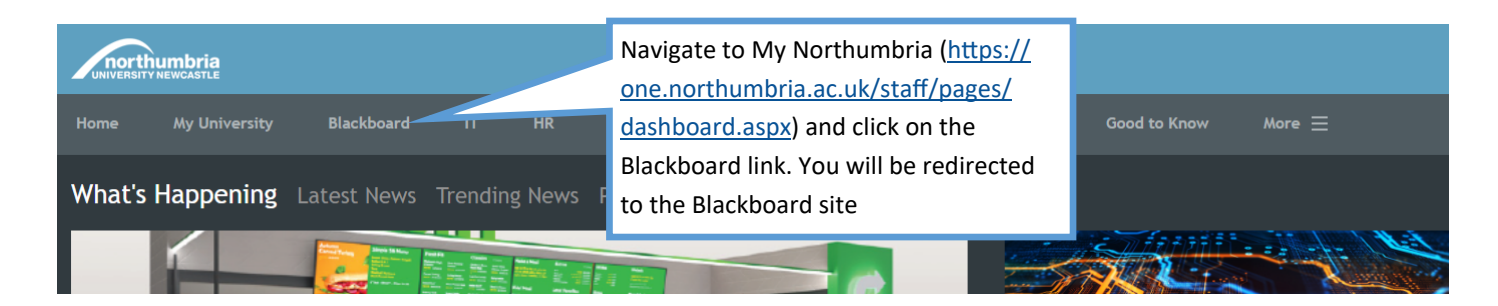

|                                                | Click on the Organisations tab |                                                       |                   |        |
|------------------------------------------------|--------------------------------|-------------------------------------------------------|-------------------|--------|
| umbria<br>Newcastle                            |                                | Home                                                  | Organisations     | TEL Gu |
|                                                |                                |                                                       |                   |        |
|                                                |                                |                                                       |                   |        |
| VERSITY NEWCASTLE                              |                                |                                                       |                   |        |
|                                                |                                |                                                       |                   |        |
| Organisation Search                            |                                |                                                       |                   |        |
| Go                                             | Click on the RDN0001: Re       | Click on the RDN0001: Researcher Development at       |                   |        |
|                                                | Northumbria link.              |                                                       |                   |        |
| My Organisations                               | You should be auto-enrol       | You should be auto-enrolled onto the site, however if |                   |        |
| Organisations where you are: Leader            | you encounter any proble       | ems accessing                                         | the site or it do | bes    |
| ADS0007: FADSS Research Ethics and Governance  | not appear in this list, ple   | ase contact us                                        | s at              |        |
| AS006BC: Graduate School Community             | researchsupport@northu         | <u>mbria.ac.uk</u>                                    |                   |        |
| NB034BC: B and L Research                      |                                | А                                                     |                   |        |
| RDN0001: Researcher Development at Northumbria | (not currently available)      | R                                                     |                   |        |
| Organisations where you are: Participant       |                                |                                                       |                   |        |
|                                                |                                | C.                                                    |                   |        |